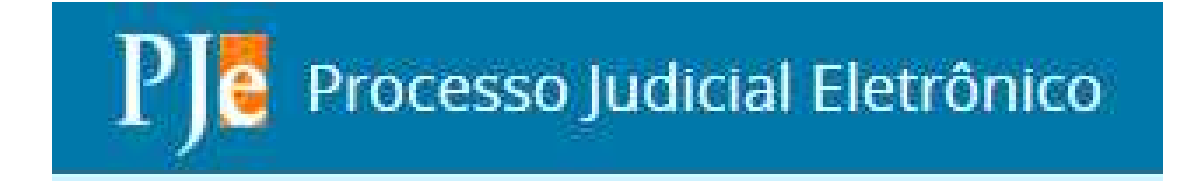

# MANUAL

# PREPARAÇÃO DE EXPEDIENTES DIVERSOS

## Sumário

| PREPARAR EXPEDIENTES DIVERSOS                          | 3  |
|--------------------------------------------------------|----|
| Alvará                                                 | 6  |
| Cartas                                                 | 8  |
| Edital                                                 | 10 |
| Certidão                                               | 12 |
| Ofício                                                 | 14 |
| Mandado                                                | 16 |
| Outros documentos                                      | 18 |
| Assinatura dos expedientes diversos                    | 20 |
| Cancelamento da tarefa "Preparar expedientes diversos" | 22 |

#### MANUAL PARA USUÁRIO INTERNO

### **PREPARAR EXPEDIENTES DIVERSOS**

1- Na tarefa "Cumprir – determinações", escolha a opção "Preparar expedientes

H

diversos" e clicar no ícone — "Outras opções"

|                                                                                                    |                                                                    | Fulano Tal                                                                                                    |
|----------------------------------------------------------------------------------------------------|--------------------------------------------------------------------|----------------------------------------------------------------------------------------------------|
| 6.2017.4.03.6000 - Cumprir - determinaçõe<br>o federal                                                         | 5 👻                                                                |                                                                                                    |
| :NTO COMUM (7) № 5000008-16.20<br>TRANO DE TAL<br>o(a) AUTOR: FULANO DE TAL - SP111111<br>FEDERAL<br>o(a) RÊU: | Poder Judiciário<br>JUSTICA FEDERAL DE PRIMEIR<br>GRAU<br>DESPACHO | Associar processos<br>Designar audiência<br>Devolver para processo com prazo em curso<br>Encaminhar ao INSS para cumprimento de decisão<br>Encaminhar para análise de secretaria<br>Encaminhar para conciliação<br>Nomear perito e administrar perícia<br>Preparar ato ordinatório<br>Preparar comunicação<br>Preparar expedientes diversos<br>Preparar expedientes do magistrado<br>Reclassificar tipo de documento<br>Remeter à contadoria<br>Retificar autuação<br>Retormar para avaliar determinações<br>Suspensão ou Sobrestamento de Processos |
| e                                                                                                    |                                                                    |                                                                                                    |
|                                                                                                    |                                                                    |                                                                                                    |

2- Marque no campo correspondente a quantidade de documentos a serem expedidos na tarefa "Preparar expediente – selecionar tipos"

|                                                       |                                            |                                         | Documento Desp                                  | pacho        |
|-------------------------------------------------------|--------------------------------------------|-----------------------------------------|-------------------------------------------------|--------------|
| ***** A T E N Ç Ă O ******                            |                                            |                                         |                                                 |              |
| . OBRIGATÓRIO CLICAR EM "CON                          | NFIRMAR SELEÇÃO" ! A nã                    | o confirmação acarretará em deso        | onsideração das opções.                         |              |
| CARTAS incluem- PRECATÓRIAS                           | , ROGATÓRIAS, DE INTIM                     | AÇÃO E DE CITAÇÃO.                      |                                                 |              |
|                                                       |                                            |                                         |                                                 |              |
|                                                       |                                            |                                         |                                                 |              |
| 3. QUANTIDADE MÁXIMA POR TIP                          | PO DE EXPEDIENTE = 10.                     | 2                                       |                                                 | $\mathbf{N}$ |
| 3. QUANTIDADE MÁXIMA POR TIP<br>Anotações:            | PO DE EXPEDIENTE = 10.                     | Alvará                                  | Cartas                                          |              |
| 3. QUANTIDADE MÁXIMA POR TIP<br>Anotações:            | PO DE EXPEDIENTE = 10.                     | Alvará<br>0                             | Cartas<br>0                                     |              |
| 3. QUANTIDADE MÁXIMA POR TIP<br>Anotações:            | PO DE EXPEDIENTE = 10.                     | Alvará<br>0<br>Certidão                 | Cartas<br>0<br>Edital                           |              |
| 3. QUANTIDADE MÁXIMA POR TIF<br>Anotações:            | 20 DE EXPEDIENTE = 10.<br>.:i)<br>(0   NaN | Alvará<br>0<br>Certidão<br>0            | Cartas<br>0<br>Edital<br>0                      |              |
| 3. QUANTIDADE MÁXIMA POR TIF<br>Anotações:<br>Mandado | 20 DE EXPEDIENTE = 10.<br>                 | Alvará<br>0<br>Certidão<br>0<br>Officio | Cartas<br>0<br>Edital<br>0<br>Outros documentos |              |

3- Clique no botão 📕 e confirme a seleção

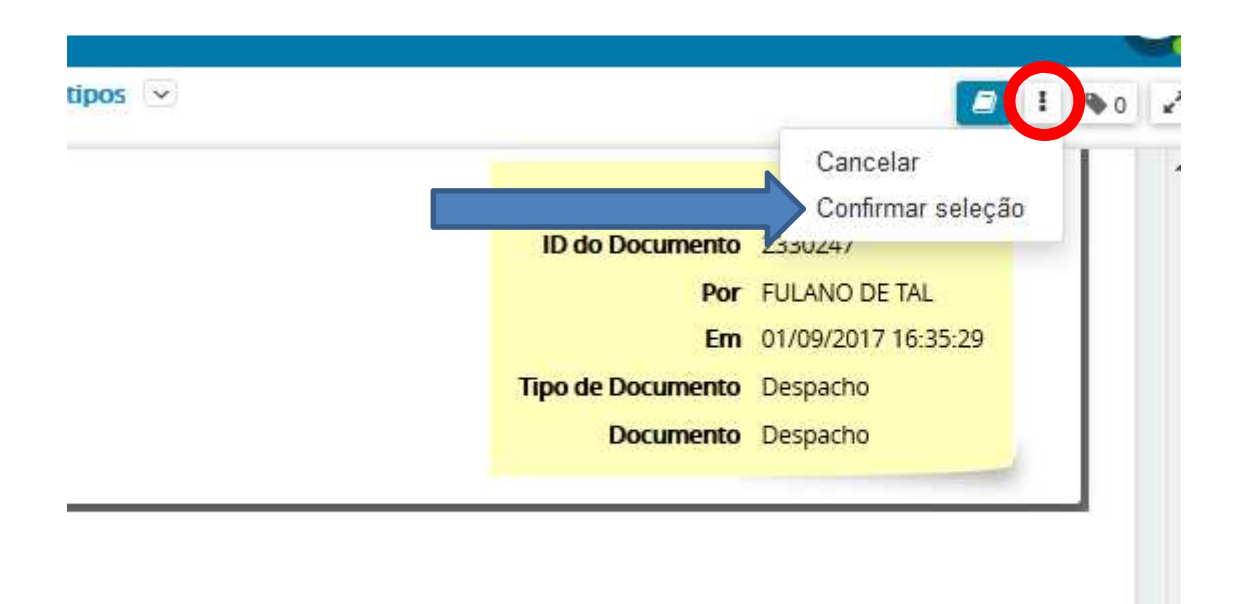

 4- Após confirmação, o processo é aberto na tarefa "Aguardando expedição de documentos". Saia desta tarefa e somente retorne e encaminhe para "Avaliar – determinações" após o término da preparação dos expedientes.

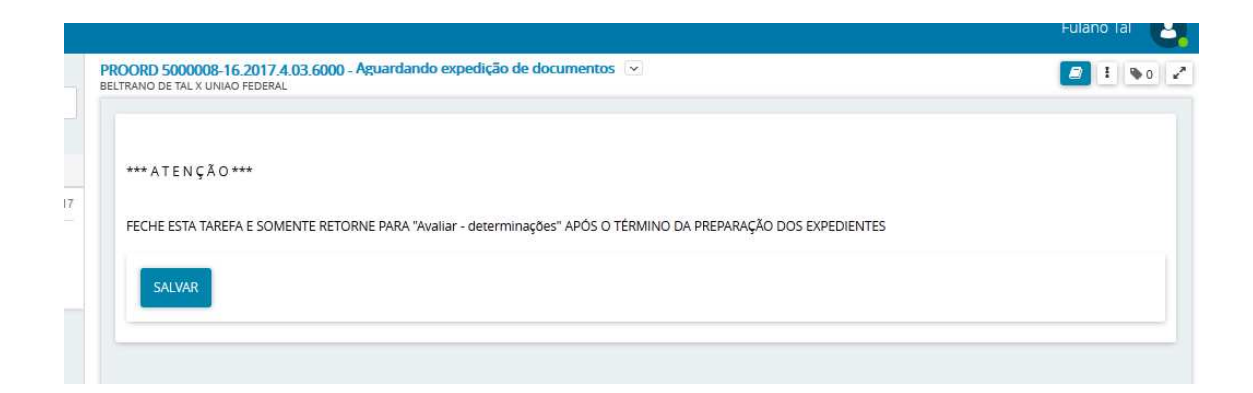

5- Ao mesmo tempo, o processo foi disponibilizado nas tarefas de preparação de expedientes (alvará, cartas, edital, ofício ou outros documentos). Localize o processo e inicie sua expedição.

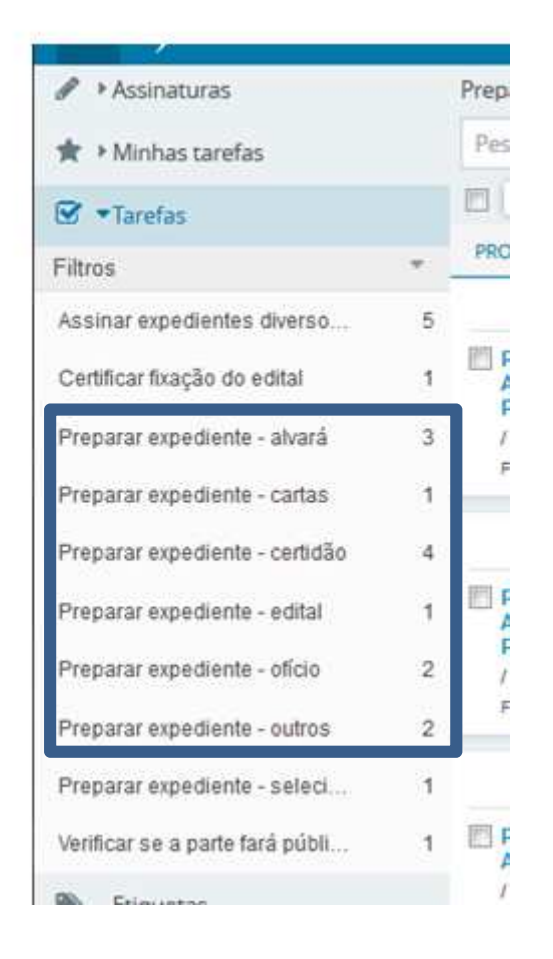

Veja a seguir as instruções passo-a-passo, para a expedição de cada documento.

## Alvará

1- Localize e clique no processo na tarefa "Preparar expediente – alvará"

| gr r Assinaturas                | Preparar expedience - aivara (5)                                                                     |                   |
|---------------------------------|----------------------------------------------------------------------------------------------------|-------------------|
| 🚖 🕨 Minhas tarefas              | Pesquisar 🔹                                                                                          | Q                 |
| 🕑 •Tarefas                      |                                                                                                    |                   |
| Filtros                         | PROCESSOS ETIQUETAS                                                                                  |                   |
| Assinar expedientes diverso     | 5 📮 🖉 31-0                                                                                           | 38-17             |
| Certificar fixação do edital    | PROORD 5000007-31.2017.4.03.6000<br>AITP/Adicional de Indenização do Trabalhador                     |                   |
| Preparar expediente - alvará    | 3 / 2ª Vara Federal de Campo Grande<br>FULANO DE TAL X UNIAO FEDERAL                                 |                   |
| Preparar expediente - cartas    | 1                                                                                                    |                   |
| Preparar expediente - certidão  | 4 🗿 01-0                                                                                             | 39-17             |
| Preparar expediente - edital    | PROORD 5000007-31.2017.4.03.6000<br>AITP/Adicional de Indenização do Trabalhador<br>Portuário Avulso |                   |
| Preparar expediente - ofício    | 2 / 2ª Vara Federal de Campo Grande                                                                  |                   |
| Preparar expediente - outros    | FULANO DE TAL X UNIÃO FEDERAL<br>2                                                                   |                   |
| Preparar expediente - seleci    | 1 7 🖉 01-0                                                                                           | <del>)</del> 9-17 |
| Verificar se a parte fará públi | 1 PROORD 5000008-16.2017.4.03.6000<br>Abatimento proporcional do preço                               |                   |
| Sector Etiquetas                | / 2º Vara Federal de Campo Grande<br>BELTRANO DE TAL X UNIAO FEDERAL                                 |                   |
| 쉽 Agrupadores                   |                                                                                                    |                   |
| Expedientes                     |                                                                                                    |                   |
| 📰 Últimas tarefas               |                                                                                                    |                   |
| O Consulta processual           |                                                                                                    |                   |

2- Selecione "Alvará" no Tipo do Documento

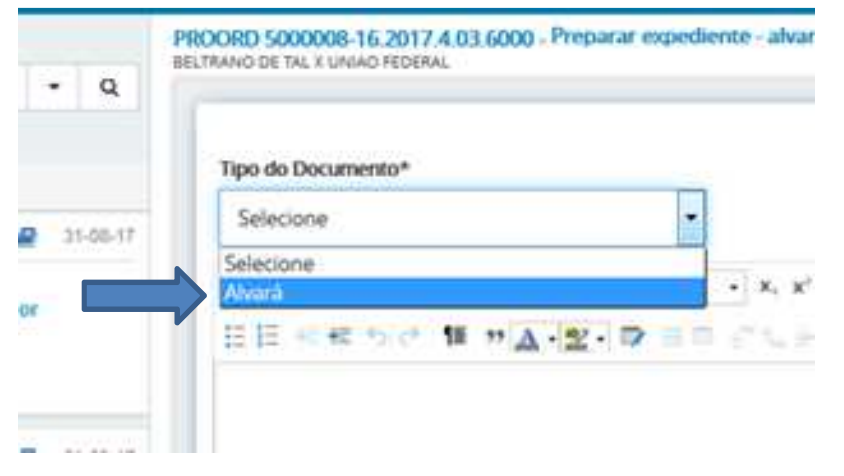

| Alvará                                          | Selecione o modelo                          | - |
|-------------------------------------------------|---------------------------------------------|---|
| I M elec II II II II II II II II II II II II II | Selecone o modelo<br>Alvará Padrão (Brasão) |   |
| E                                               | BESCHLUT METMO ***                          |   |

| Incluir Anexos |                 |  |
|----------------|-----------------|--|
| Anotações:     |                 |  |
|                | .::<br>(0   NaN |  |
| SALVAR         |                 |  |

5- Clique no botão "Salvar"

| (0   NaN |
|----------|
|          |
|          |
|          |

6- Clique no botão 😐 e envie para a assinatura do Magistrado

|      | Fulano Tal                             |
|------|----------------------------------------|
|      | Cancelar                               |
|      | Enviar para a assinatura do Magistrado |
| -    |                                        |
| e 20 |                                        |
|      | ×                                      |
|      |                                        |

**OBS**. Ao encaminhar o expediente para assinatura, o sistema abrirá a tarefa do próximo processo, caso houver.

### Cartas

1- Localize e clique no processo na tarefa "Preparar expediente – cartas"

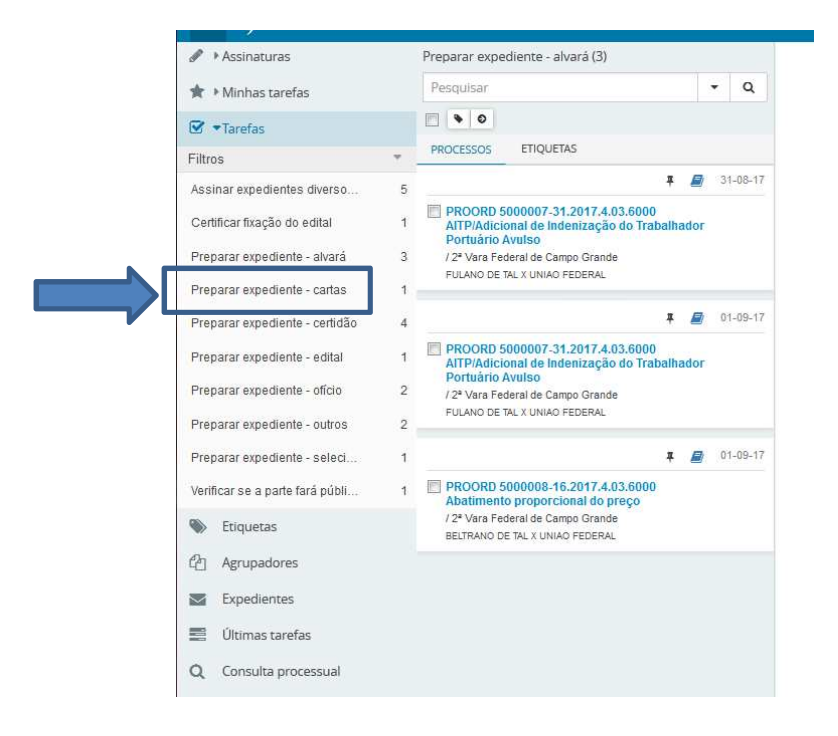

2- Selecione Carta Precatória, Rogatória, citação ou intimação no campo Tipo do Documento.

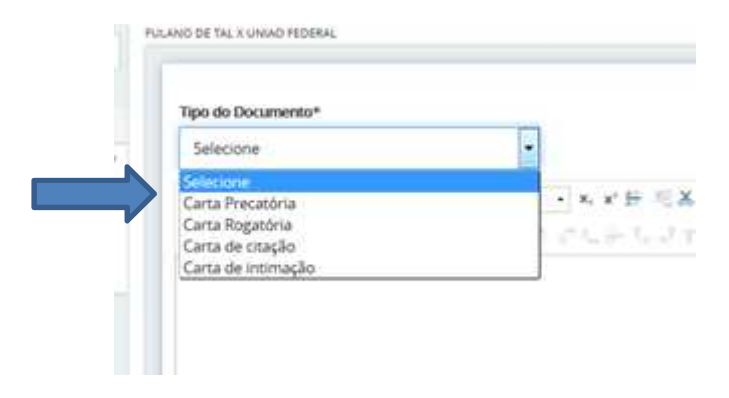

| Carta Precatória                             | Selecione o modelo                                         |
|----------------------------------------------|------------------------------------------------------------|
| 3 I U ↔ IF II II II Tipo de forsi • Tamant   | Selecione o modelo<br>Per Carta Precatória Padrão (Brasão) |
| E HE 10 10 1 10 1 10 10 10 10 10 10 10 10 10 | ngtu≓tudy mm¶mΩ ∲X                                         |

| notações: |          |  |
|-----------|----------|--|
|           |          |  |
|           | (0   NaN |  |

#### 5- Clique no botão "Salvar"

| Incluir Anexos |          |
|----------------|----------|
| Anotações:     |          |
|                | in.      |
|                | (0   NaN |
| SALVAR         |          |

6- Clique no botão 💷 e envie para a assinatura do Magistrado ou Diretor

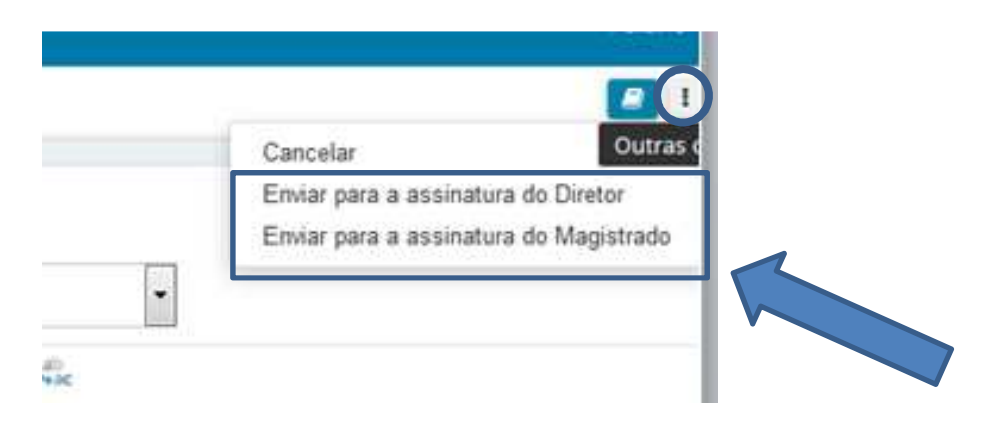

## **Edital**

- Assinaturas Preparar expediente - alvará (3) 🛊 🕨 Minhas tarefas Pesquisar - Q . . . ☑ •Tarefas PROCESSOS ETIQUETAS Filtros **#** 🗾 31-08-17 Assinar expedientes diverso... 5 PROORD 5000007-31.2017.4.03.6000 AITP/Adicional de Indenização do Trab Portuário Avulso /2\* Vara Federal de Campo Grande Ŧ Certificar fixação do edital Preparar expediente - alvará 3 FULANO DE TAL X UNIÃO FEDERAL 1 Preparar expediente - cartas # 🧾 01-09-17 Preparar expediente - certidão 4 PROORD 5000007-31.2017.4.03.6000 AITP/Adicional de Indenização do Traba Portuário Avulso 1 Preparar expediente - edital Preparar expediente - ofício 2 / 2ª Vara Federal de Campo Grande FULANO DE TAL X UNIAO FEDERAL Preparar expediente - outros 2 **#** 💋 01-09-17 Preparar expediente - seleci... 1 1 PROORD 5000008-16.2017.4.03.6000 Abatimento proporcional do preço / 2ª Vara Federal de Campo Grande BELTRANO DE TAL X UNIAO FEDERAL Verificar se a parte fará públi... S Etiquetas Agrupadores Expedientes Últimas tarefas Q Consulta processual
- 1- Localize e clique no processo na tarefa "Preparar expediente edital"

2- Selecione Edital no campo Tipo do Documento.

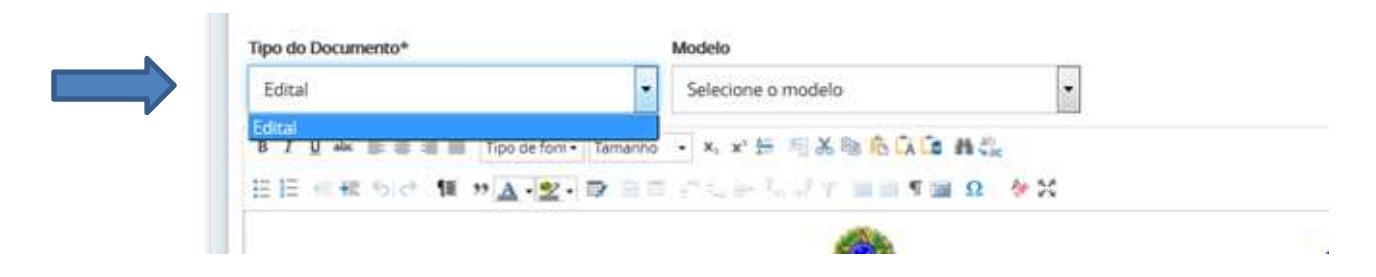

| Edital                           | Selecione o modelo                        | •     |
|----------------------------------|-------------------------------------------|-------|
| Edital<br>B I U Ak Er er er er 1 | ipo de foni • Tamanho • x, x' 🗁 🗏 🔏 🗞 🖒 🕻 | 6 A 4 |
| EE ∈ € 51¢ ¶ "                   |                                           | Ω 🚸 💥 |
|                                  |                                           |       |

| Incluir Anexos |          |  |
|----------------|----------|--|
| Anotações:     |          |  |
|                |          |  |
|                | (0   NaN |  |
| SALVAR         |          |  |

#### 5- Clique no botão "Salvar"

e 50

| Incluir A | nexos                                                |
|-----------|------------------------------------------------------|
| Anotações | č                                                    |
|           | .#                                                   |
|           | (0   NaN                                             |
| SALVA     |                                                      |
|           | I                                                    |
| i- Cliqu  | ie no botão 🔜 e envie para a assinatura do Magistrad |
|           | Fulano Tal                                           |
|           |                                                      |
|           | Cancelar                                             |
|           | Enviar para a assinatura do Magistrado               |
|           |                                                      |
|           |                                                      |

## Certidão

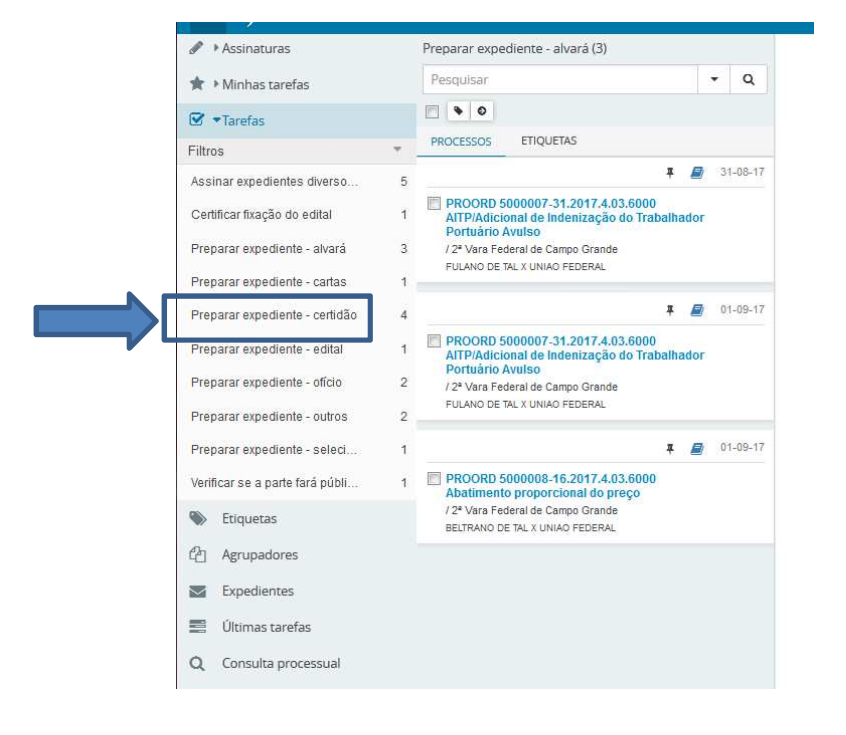

1- Localize e clique no processo na tarefa "Preparar expediente – certidão"

2- Selecione Certidão no campo Tipo do Documento.

| Selecione |  |
|-----------|--|
| Selecione |  |
| Certidão  |  |

| po do Documento*                                                                      | Modelo                                                                                                    | 1000 |
|---------------------------------------------------------------------------------------|----------------------------------------------------------------------------------------------------|------|
| Certidão                                                                              | Selecione o modelo                                                                                                    | •    |
| 100                                                                                   | Selectone o modelo                                                                                                    |      |
| 3 / 単 44 単 単 単 単 目 Tipo de fons - Tarmanh<br>目目 45 45 45 (ク 単 37 <u>入 - 文</u> - マ 目 1 | <ul> <li>Certidão de Juntada</li> <li>Certidão de Objeto e pé</li> <li>Certidão Padrão (Brasão)</li> <li>Modelo teste Sandro</li> <li>Termo de remessa Padrão (Brasão)</li> </ul> |      |

| Incluir Anexos |          |  |
|----------------|----------|--|
| Anotações:     |          |  |
|                |          |  |
|                | (0   NaN |  |
| SALVAR         |          |  |

#### 5- Clique no botão "Salvar"

| Incluir Anexos                     |                                                 |
|------------------------------------|-------------------------------------------------|
| notações:                          |                                                 |
|                                    | .H.                                             |
|                                    | (0   NaN                                        |
| SALVAR                             |                                                 |
|                                    |                                                 |
|                                    | T                                               |
| <ul> <li>Clique no botă</li> </ul> | ão 🦳 e envie para a assinatura do Diretor       |
|                                    |                                                 |
|                                    |                                                 |
|                                    | Cancelar                                        |
|                                    | Cancelar<br>Enviar para a assinatura do Diretor |

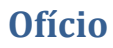

- Assinaturas Preparar expediente - alvará (3) 🚖 🕨 Minhas tarefas Pesquisar - Q . . . ✓ Tarefas PROCESSOS ETIQUETAS Filtros **#** 🧾 31-08-17 Assinar expedientes diverso... 5 Certificar fixação do edital 1 PROORD 5000007-31.2017.4.03.6000 ATTP/Adicional de Indenização do Traba Portuário Avutso / 2º Vara Federal de Campo Grande FULANO DE TAL X UNIÃO FEDERAL 1 Preparar expediente - cartas # 🧾 01-09-17 Preparar expediente - certidão 4 Preparar expediente - edital
  Preparar expediente - edital
  Preparar expediente - oficio
  Preparar expediente - oficio
  Preparar expediente - oficio
  Preparar expediente - oficio
  Preparar expediente - outros
  Preparar expediente - outros
  Preparar expediente - outros
  Preparar expediente - outros
  Preparar expediente - outros
  Preparar expediente - outros
  Preparar expediente - outros
  Preparar expediente - outros
  Preparar expediente - outros
  Preparar expediente - outros
  Preparar expediente - outros
  Preparar expediente - outros
  Preparar expediente - outros
  Preparar expediente - outros
  Preparar expediente - outros
  Preparar expediente - outros
  Preparar expediente - outros
  Preparar expediente - outros
  Preparar expediente - outros
  Preparar expediente - outros
  Preparar expediente - outros
  Preparar expediente - outros
  Preparar expediente - outros
  Preparar expediente - outros
  Preparar expediente - outros
  Preparar expediente - outros
  Preparar expediente - outros
  Preparar expediente - outros
  Preparar expediente - outros
  Preparar expediente - outros
  Preparar expediente - outros
  Preparar expediente - outros
  Preparar expediente - outros
  Preparar expediente - outros
  Preparar expediente - outros
  Preparar expediente - outros
  Preparar expediente - outros
  Preparar expediente - outros
  Preparar expediente - outros
  Preparar expediente - outros
  Preparar expediente - outros
  Preparar expediente - outros
  Preparar expediente - outros
  Preparar expediente - outros
  Preparar expediente - outros
  Preparar expediente - outros
  Preparar expediente - outros
  Preparar expediente - outros
  Preparar expediente - outros
  Preparar expediente - outros
  Preparar expediente - outros
  Preparar expediente - outros
  Preparar expediente - outros
  Preparar expediente - outros
  Preparar expediente - outros
  Preparar expediente - outros
  Preparar expediente - outros
  Preparar expediente - outros
  Preparar expediente - outros
  Preparar expediente - outros
  Preparar expediente - outros
  Preparar expediente - outros
  Preparar expediente - outros
  Preparar expediente - outros
  Preparar expedi 2 Preparar expediente - outros Preparar expediente - seleci... 1 **#** 📓 01-09-17 
   Verificar se a parte fará públi...
   1
   PROORD 5000008-16.2017.4.03.6000 Abatimento proporcional do preço /2\* Vara Federal de Campo Grande BLITRAN DE TAL X UNIAO FEDERAL
   Agrupadores Expedientes 📰 Últimas tarefas Q Consulta processual
- 1- Localize e clique no processo na tarefa "Preparar expediente ofício"

2- Selecione Certidão no campo Tipo do Documento.

| Tipo do Documento*                                           | Modelo                                                 |
|--------------------------------------------------------------|--------------------------------------------------------|
| Oficio                                                       | Selecione o modelo                                     |
| Officio<br>B 7 U ↔ B B B B Tipo de form•<br>E E ← ∉ 55 c* 18 | Temenho · ×, × 5 5 2 2 1 1 2 1 1 2 1 2 2 2 2 2 2 2 2 2 |

| Oficio                                     | Selecione o modelo                                                                                                    |   |
|--------------------------------------------|----------------------------------------------------------------------------------------------------|---|
| Au                                         | Selecione o modelo                                                                                                    |   |
| I y all II I I I I I I I I I I I I I I I I | <ul> <li>Oficio artigo 7º, Il da Lei 12.012/09</li> <li>Oficio de Notificação de Autoridade Coatora<br/>Oficio encaminhando cópia decisão / acórdão</li> <li>Oficio encaminhando cópia sentença</li> <li>Oficio Padrão (Brasão)</li> </ul> | ~ |

| - |          |  |
|---|----------|--|
|   |          |  |
|   | (0   NaN |  |

#### 5- Clique no botão "Salvar"

| Incluir Anexos |          |
|----------------|----------|
| Anotações:     |          |
|                |          |
|                | (0   NaN |
| SALVAR         |          |

6- Clique no botão e envie para a assinatura do Diretor ou do Magistrado

| Cancelar                   | c                                                   | outras d |
|----------------------------|-----------------------------------------------------|----------|
| Enviar para<br>Enviar para | a assinatura do Diretor<br>a a assinatura do Magist | rado     |
|                            |                                                     |          |

## Mandado

1- Localize e clique no processo na tarefa "Preparar expediente – mandado"

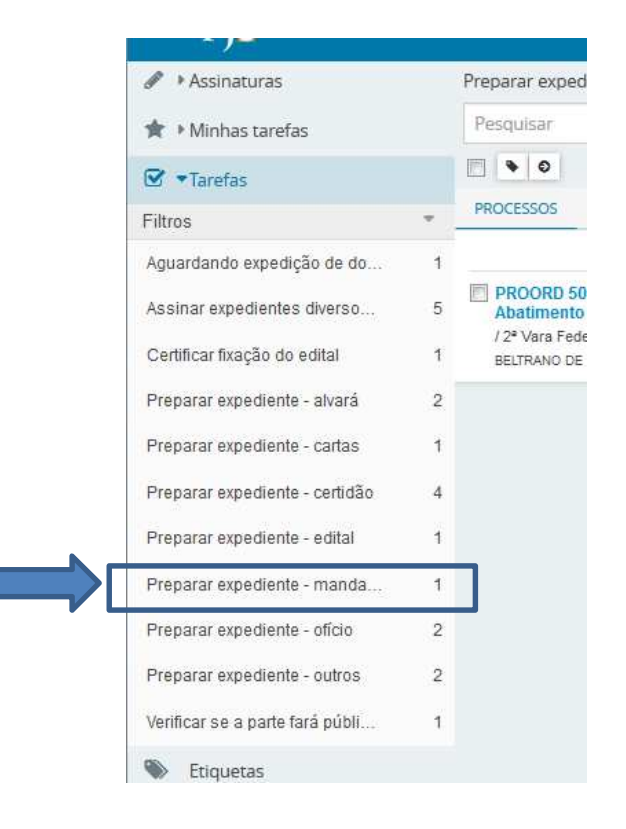

2- Selecione Certidão no campo Tipo do Documento.

| Mandado                         | Selecione o modelo                            |
|---------------------------------|-----------------------------------------------|
| Mandado<br>B Z U alex 📄 🗃 📰 Tip | so de fonit • Tamanho • ×, ×' 🖶 🛒 🕉 🗞 🏠 🖓 🗘 🛤 |
| 田田市市市 「「「」                      | A-12-1                                        |

| lipo do Documento*           | Modelo                                                     |           |
|------------------------------|------------------------------------------------------------|-----------|
| Mandado                      | Selecione o modelo                                         |           |
|                              | Selecione o modelo                                         |           |
| B I U 🛶 🗉 🗟 🗐 🗐 Tipo de font | • Intimação (Brasão)                                       |           |
| ≣≣≪≋∿¢₩" <u>∆·⊻</u> ·        | Mandado de Citação Padrão (Brasão)<br>Notificação (Brasão) | 1 💷 Ω 👘 X |

| Incluir Anexos |          |  |
|----------------|----------|--|
| Anotações:     |          |  |
|                |          |  |
|                | (0   NaN |  |
| SALVAR         |          |  |

#### 5- Clique no botão "Salvar"

| Incluir Anexos |               |
|----------------|---------------|
| Anotações:     |               |
|                |               |
|                | :<br>(0   NaN |
| SALVAR         | ]             |

6- Clique no botão e envie para a assinatura do Diretor ou do Magistrado

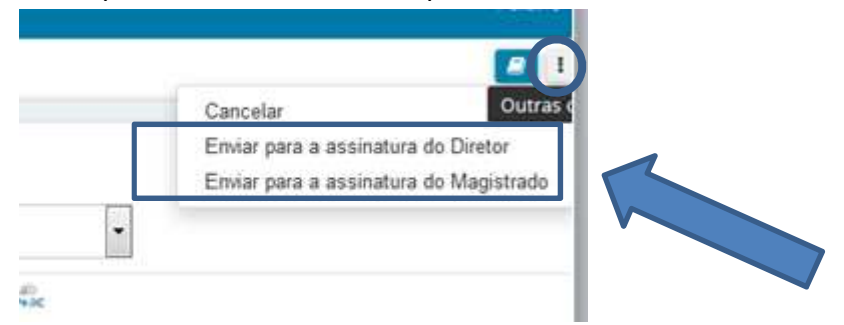

## **Outros documentos**

1- Localize e clique no processo na tarefa "Preparar expediente – mandado"

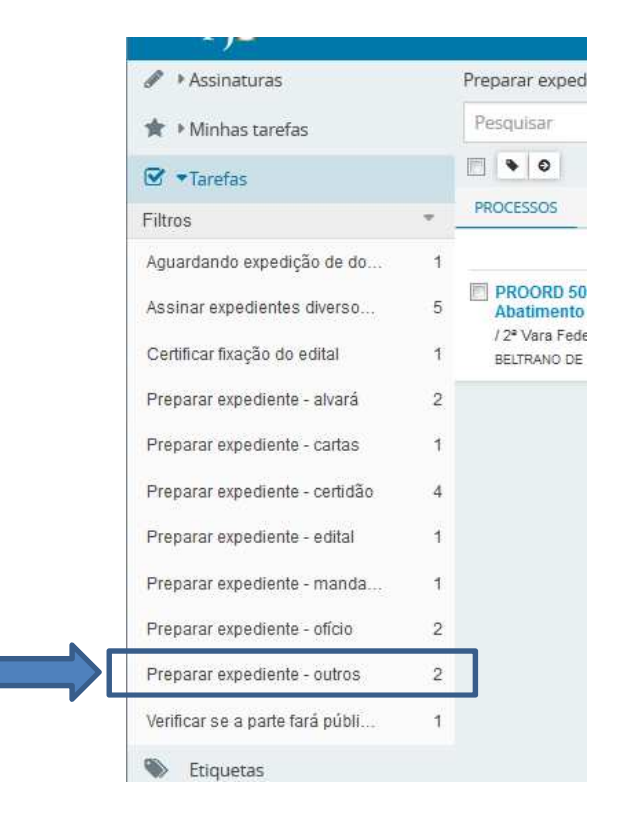

2- Selecione Certidão no campo Tipo do Documento.

| Tipo do Documento* | Modelo             |
|--------------------|--------------------|
| Outros Documentos  | Selecione o modelo |
| Outros Documentos  |                    |
|                    |                    |

| Outros Documentos -                   | Selecione o modelo                |
|---------------------------------------|-----------------------------------|
|                                       | Selecione o modelo                |
| I 및 ebs 影響 图 图 Tipo de font • Tamanho | Outros Documentos Padrão (Brasão) |

| Incluir Anexos |          |  |
|----------------|----------|--|
| Anotações:     |          |  |
|                |          |  |
|                | (0   NaN |  |
| SALVAR         |          |  |

#### 5- Clique no botão "Salvar"

| Incluir Anexos |              |
|----------------|--------------|
| Anotações:     |              |
|                |              |
|                | <br>(0   NaN |
| SALVAR         |              |

6- Clique no botão e envie para a assinatura do Diretor ou do Magistrado

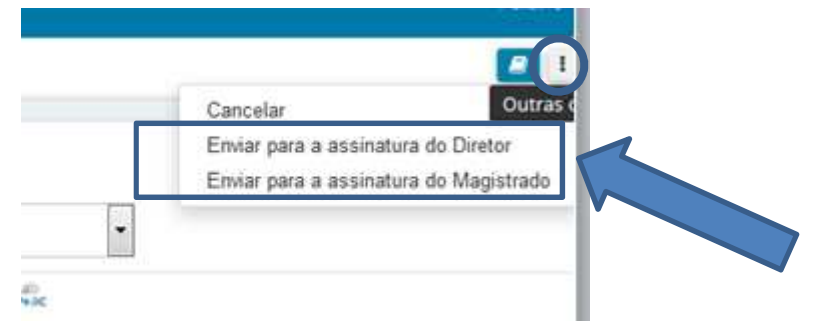

## Assinatura dos expedientes diversos

Todos os expedientes diversos encaminhados para assinatura do Diretor ficam numa única tarefa chamada "Assinar expedientes diversos – Diretor" e os do Magistrado na tarefa "Assinar expedientes diversos – Magistrado".

#### Painel do usuário - Diretor

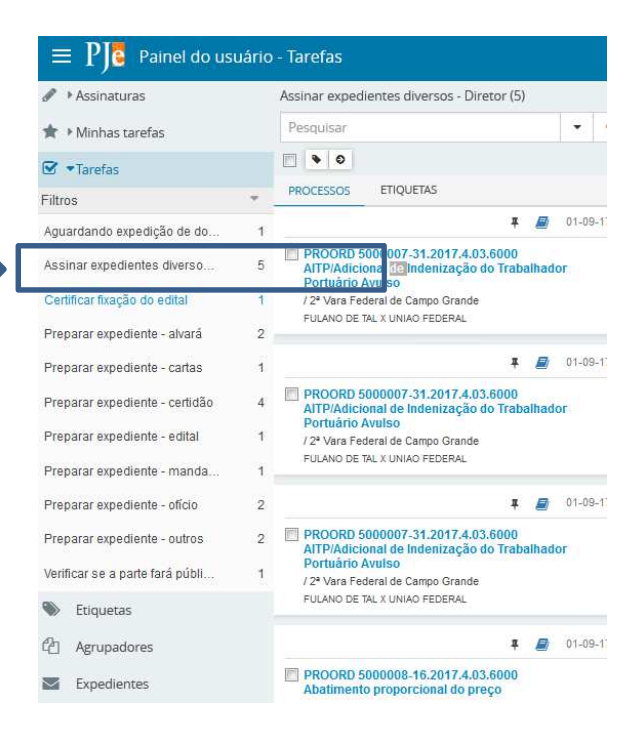

#### Painel do usuário - Magistrado

| $\equiv P J $ Painel do us   | suário |  |
|------------------------------|--------|--|
| Assinaturas                  |        |  |
| 🚖 🔹 Minhas tarefas           |        |  |
| Nenhum resultado encontrado. |        |  |
| ✓ Tarefas                    |        |  |
| Filtros                      | -      |  |
| Assinar Ato - Decisão        | 5      |  |
| Assinar Ato - Despacho       | 3      |  |
| Assinar expedientes diverso  | 1      |  |
| Minutar Ato - Decisão        | 1      |  |
| Minutar Ato - Sentença       | 73     |  |
| Revisar Minuta - Despacho    | 3      |  |
| Etiquetas                    |        |  |

| $\equiv P \int_{0}^{1}$ Painel do usuário - 1 | Tarefas            |                                                                                | Fulano T        |
|-----------------------------------------------|--------------------|--------------------------------------------------------------------------------|-----------------|
| Assinar expedientes diversos - Mag            | istrado (1)        | CUPRSE 5011416-92.2017.4.03.6100 - Assinar expedientes diversos - Magistrado 😪 |                 |
| Pesquisar                                     | • Q                | B I U akk E E E E E Food font - Tamanho - X, X' ↔ 된 X B C A C B A C            |                 |
| PROCESSOS ETIQUETAS                           | <b>‡ </b> 05-09-17 |                                                                                |                 |
|                                               |                    | ALVARÁ                                                                         |                 |
|                                               |                    | teste<br>São PAULO, 5 de setembro de 2017.                                     | E               |
|                                               |                    | Anexos ADICIONAR Arquivos suportados ASSIN SALVAR CANCELAR                     | AR DOCUMENTO(S) |

Clique no botão "ASSINAR DOCUMENTO(S)"

## OBS: APÓS A ASSINATURA DO(S) EXPEDIENTE(S), ACESSE A TAREFA "AGUARDANDO EXPEDIÇÃO DE DOCUMENTOS" E RETORNE OS AUTOS PARA "AVALIAR DETERMINAÇÕES".

## Cancelamento da tarefa "Preparar expedientes diversos"

Para cancelar a tarefa de preparação de expedientes diversos, acesse a tarefa de preparação

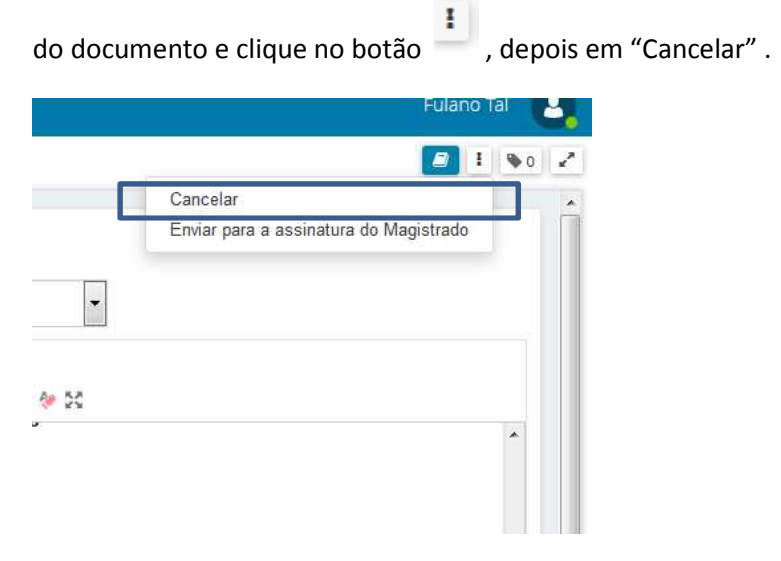

Após o cancelamento, acesse a tarefa "Aguardando expedição de documentos" e retorne para a tarefa "Avaliar determinações".